## Remotely and Securely Controlling Other Computers From Your Mac for Administrative or Support Purposes

Aaron Adams

## Who is this guy?

## Why are we doing this?

### What we'll learn

- Remote desktop technologies overview
- Concentration on included or free tools
- Server applications
- Client applications
- Secure connections via VPN
- Secure connections via SSH tunnel

## Remote Desktop Technologies

## Microsoft Remote Desktop Protocol

• Based on ITU-TT.128 (aka T.SHARE)

- Included with Windows 2000 Server and above (**not** Windows 2000 Professional)
- Controls the console or a separate login session
- Unsecured

### Virtual Network Computing

Screen-scrubber, bandwidth intensive

- Cross-platform (including Windows 2000 Professional)
- Controls the console, which can be shared among multiple users
- Unsecured

## Server Applications

### Windows Terminal Services

- Install via Control Panel (Windows 2000 Server)
- Enable in System Properties (Windows Server 2003 and Windows XP)

## Terminal Services Install (Windows 2000 Server)

| dows Components Wizard                                                                                 |                                                                                   |
|----------------------------------------------------------------------------------------------------|-----------------------------------------------------------------------------------|
| Terminal Services                                                                                      | ×                                                                                 |
| To add or remove a component, click the check I<br>of the component will be installed. To see what's i | box. A shaded box means that only part<br>included in a component, click Details. |
| Subcomponents of Terminal Services:                                                                    |                                                                                   |
| Client Creator Files                                                                                   | 14.3 MB 🛌                                                                         |
| 🗹 🔷 Enable Terminal Services                                                                           | 0.0 MB                                                                            |
|                                                                                                    |                                                                                   |
|                                                                                                    |                                                                                   |
|                                                                                                    |                                                                                   |
|                                                                                                    | =1                                                                                |
| 1                                                                                                    |                                                                                   |
| Description: Enables Terminal Services softwar                                                         | e on your computer.                                                               |
|                                                                                                    |                                                                                   |
| Total disk space required: 0.0 MB                                                                      | Details                                                                           |
| Space available on disk: 1094.6 MB                                                                     |                                                                                   |
|                                                                                                    | OK Cancel                                                                         |
|                                                                                                    |                                                                                   |
|                                                                                                    |                                                                                   |

## Terminal Services Install (Windows XP and Server 2003)

| System Properties                     |                                          | ? ×                  |
|---------------------------------------|------------------------------------------|----------------------|
| General<br>Advanced                   | Computer Name<br>Automatic Updates       | Hardware Remote      |
| Select the way location.              | s that this computer can be used         | from another         |
| Remote Assistance                     |                                          |                      |
| C Turn on <u>Remote</u> computer      | Assistance and allow invitations I       | to be sent from this |
| Learn more abou                       | t <u>Remote Assistance</u> .             |                      |
|                                       |                                          | Ad <u>v</u> anced    |
| Remote Desktop                        |                                          |                      |
| Enable Remote D                       | esktop on this computer                  |                      |
| Important: To allo<br>Select Remote U | w users to connect remotely to the sers. | his computer, click  |
| Full computer nar                     | ne:                                      |                      |
|                                       |                                          |                      |
| Learn more abou                       | t <u>Remote Desktop</u> .                |                      |
|                                       | Select                                   | Bemote Users         |
|                                       |                                          |                      |
|                                       |                                          |                      |
|                                       | <u> </u>                                 | ancel <u>Apply</u>   |

## Virtual Network Computing (VNC)

- For Windows: RealVNC, TightVNC, UltraVNC, others.
- For Mac: Apple Remote Desktop, OSXvnc
- For Linux:VNC server included

## Apple Remote Desktop

- Comes with Tiger
- Can be used with ARD application or as generic VNC server
- Enable in Sharing System Preference

## **ARD Install and Setup**

| UII USEI                                                                                 | Allow user to do the following on this computer                                                        |
|------------------------------------------------------------------------------------------|----------------------------------------------------------------------------------------------------|
| Aaron Adams                                                                              |                                                                                                    |
|                                                                                          | Generate reports                                                                                       |
|                                                                                          | Open and quit applications                                                                             |
|                                                                                          | Change settings                                                                                        |
|                                                                                          | Delete and replace items                                                                               |
|                                                                                          | Send text messages                                                                                     |
|                                                                                          | Restart and shut down                                                                                  |
|                                                                                          | Copy items                                                                                             |
|                                                                                          | Observe                                                                                                |
|                                                                                          | Control                                                                                                |
|                                                                                          | Show when being observed                                                                               |
| Personal Web Sha                                                                         | ring Click Stop to prevent others from accessing this computer using the                               |
|                                                                                          |                                                                                                    |
| Guests may request per                                                                   | rmission to control screen are Desktop program.                                                        |
| Guests may request per<br>VNC viewers may contro                                         | ol screen with password:                                                                               |
| Guests may request per<br>VNC viewers may contro                                         | ol screen with password:                                                                               |
| Guests may request per<br>VNC viewers may contro                                         | ol screen with password:                                                                               |
| Guests may request per<br>VNC viewers may contro                                         | rmission to control screen ol screen with password: Computer Information                               |
| Guests may request per<br>VNC viewers may contro<br>VNC viewers may contro<br>These fiel | ol screen with password:<br>Computer Information<br>Ids are displayed in the System Information Report |
| Guests may request per<br>VNC viewers may contro<br>These fiel                           | computer Information<br>Ids are displayed in the System Information Report                             |
| Guests may request per<br>VNC viewers may contro<br>These fiel                           | Info 3:                                                                                                |
| Guests may request per<br>VNC viewers may contro<br>These fiel<br>Info 1:<br>Info 2:     | Info 3:                                                                                                |

## OSXvnc

- Simple
- Standalone application or startup item
- Secure connection option

## OSXvnc options

| $\Theta \Theta \Theta$                                                               | OSXvnc (1.61) |        |             |              |
|--------------------------------------------------------------------------------------|---------------|--------|-------------|--------------|
| (                                                                                    | General       | System | Sharing     | Startup      |
| Display Sharing                                                                      |               |        |             |              |
| <ul> <li>Always share display between clients</li> <li>Let clients decide</li> </ul> |               |        |             |              |
| Never share display between clients Keep existing client when new client connects    |               |        |             |              |
| Disable Remote Keyboard/Pointer                                                      |               |        |             |              |
| ✓ Only allow local connections (require SSH)                                         |               |        |             |              |
| Advertise Server via Bonjour (10.2+)                                                 |               |        |             |              |
| The server is not running.                                                           |               |        |             |              |
| View Lo                                                                              | og            | Sto    | op Server ) | Start Server |

## Client Applications

## Microsoft Remote Desktop Connection

- Use to connect to Terminal Services / Remote Desktop
- Good interface and options
- Connection profiles

## MSRDC Negatives

- Cannot connect to more than one server at a time
- Failed connect requires you to re-open the application

## **RDC** Launcher

- Applescript
- Calls up LaunchCFMApp to start an additional copy of MSRDC

## **RDC** Menu

- Lives in the menu bar
- Pull-down menu to start additional copies of MSRDC

## RDesktop

- Command-line application
- Runs in XII window system
- Download and compile from source

## ./configure

#### make

### sudo make install

## RDesktop

- Installs to /usr/local/bin
- Add to path (PATH=\$PATH:/usr/local/bin)
   in .profile
- Write shell script to start

#### #!/bin/bash

#### /usr/local/bin/rdesktop \ -u you ∖ -d Domain ∖ -g 1024x768 ∖ -x 1 \ -Z \ -a 24 ∖ -T "Windows XP" ∖ winxp

## RDesktop

Associate shell script with XII.app
Place folder in Dock

## Windows VNC Clients

- RealVNC, TightVNC, UltraVNC, usually include client piece as well as server
- Can control Mac or Windows target machines

## Chicken of the VNC

- Connection profiles
- "Listen for Server" connects to VNC servers behind a firewall

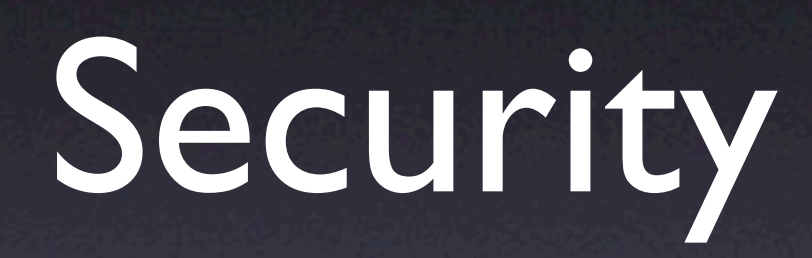

#### Protocols and Ports

- A port is a logical data stream designated by a number
- Microsoft Terminal Services / Remote Desktop listens on port TCP 3389
- VNC listens on port TCP 5900-5903

## **IPSec VPN**

- No need to open firewall ports
- Low overhead
- Very good security

## IPSec VPN Diagram

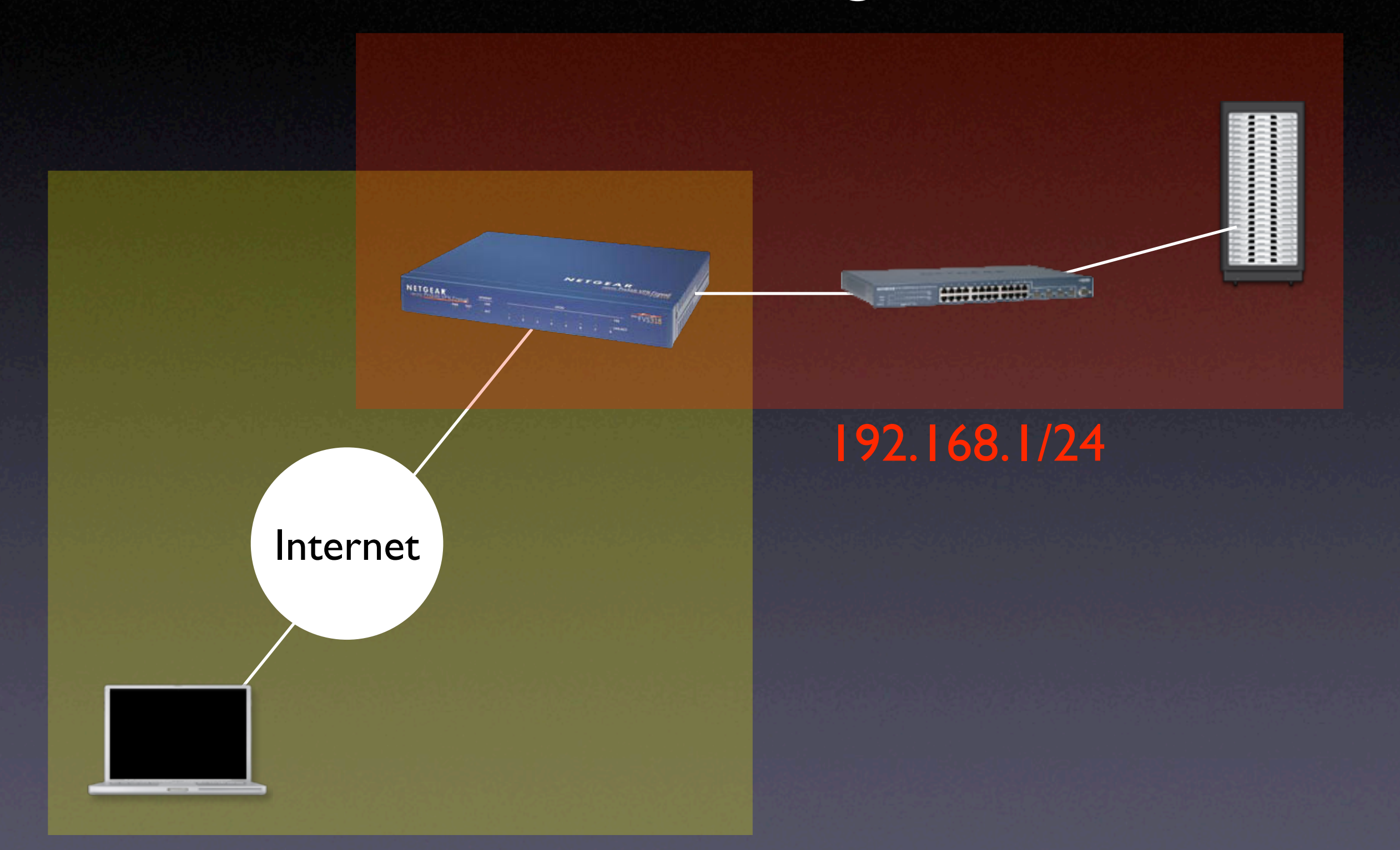

#### 0.10.10/24

## Secure Shell (SSH) Tunnels

- SSH comes with every Mac
- GUIs available
- Good security
- Requires opening only one firewall port for multiple services
- You must have an account on remote machine

## **TCP/IP** Network Model

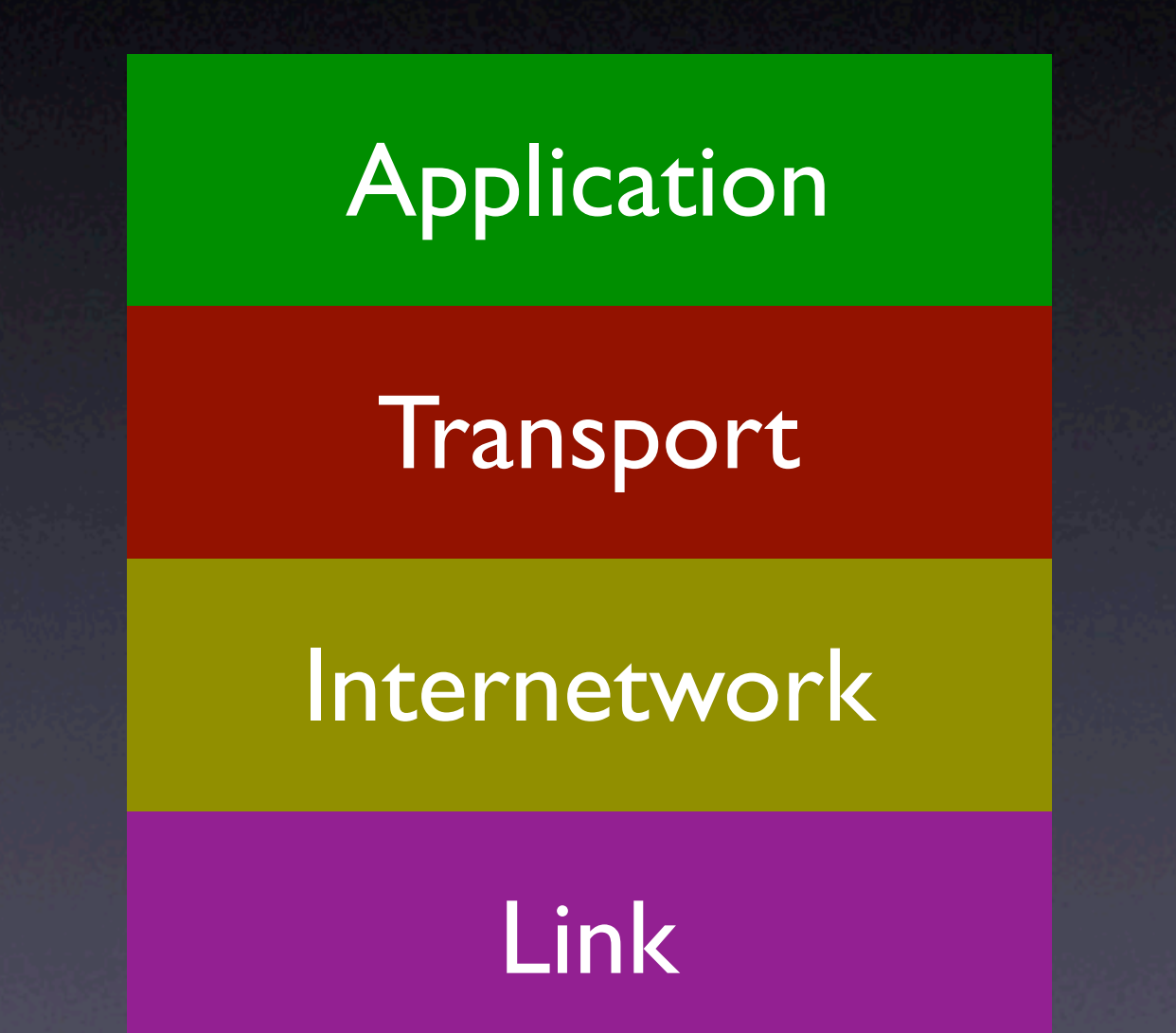

## **Protocol Tunneling**

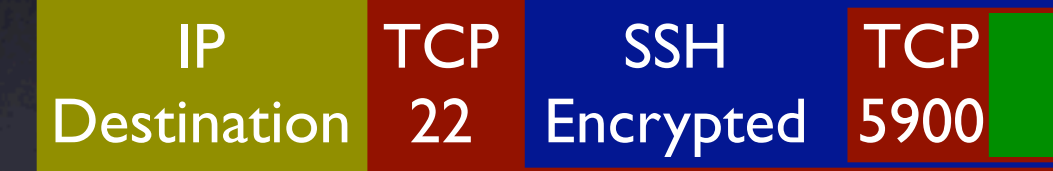

User's VNC data

## Enable SSH on a Mac

| 0 0                                                                                                    | Sh                                                                                                 | aring                                                                                        |
|----------------------------------------------------------------------------------------------------|----------------------------------------------------------------------------------------------------|----------------------------------------------------------------------------------------------|
| Show All                                                                                                    |                                                                                                    | Q                                                                                            |
| Computer Name: O<br>O<br>ye<br>Select a service to ch<br>On Service<br>Personal File S                                                                                                | PowerBook<br>Other computers on you<br>our computer at Power<br>Services Fin<br>ange its settings. | ur local subnet can access<br>rBook.local Edit<br>rewall Internet<br>Remote Login On<br>Stop |
| <ul> <li>Windows Shari</li> <li>Personal Web</li> <li>Remote Login</li> <li>FTP Access</li> <li>Apple Remote</li> <li>Remote Apple</li> <li>Printer Sharing</li> <li>Xgrid</li> </ul> | ing<br>Sharing<br>Desktop<br>Events                                                                | Click Stop to prevent users of other<br>computers from accessing this computer<br>using SSH. |
| To log in to this comput<br>prompt.                                                                                                    | er remotely, type "ssh                                                                             | " at a shell command                                                                         |

Click the lock to prevent further changes.

### SSH for Windows

- Not included with Windows, must use third party software
- Cygwin is free command line Unix on top of Windows
- Includes SSH client and server

## SSH Tunneling Command Line

ssh -NfL 5900:localhost.:5900 you@remote.machine.net

| Command             | What it does                           |
|---------------------|----------------------------------------|
| ssh                 | SSH command                            |
| -N                  | Do not return a command prompt         |
| f                   | Run this command in the background     |
|                     | Perform the following port redirection |
| 5900:               | Local TCP port                         |
| localhost.          | Remote service host IP / name          |
| :5900               | Remote service TCP port                |
| you                 | SSH login name                         |
| @remote.machine.net | IP / name of SSH server                |

# localhost. 127.0.0.1

## Connecting to the tunnel

| VNC Login                      |
|--------------------------------|
|                                |
| Host: localhost                |
| Display: 0                     |
| Password: ••••••               |
| Remember Password              |
| Profile: Default Profile       |
| View only                      |
| Allow other clients to connect |
| Fullscreen display             |
| Connect                        |
|                                |

## A tunnel example graphic

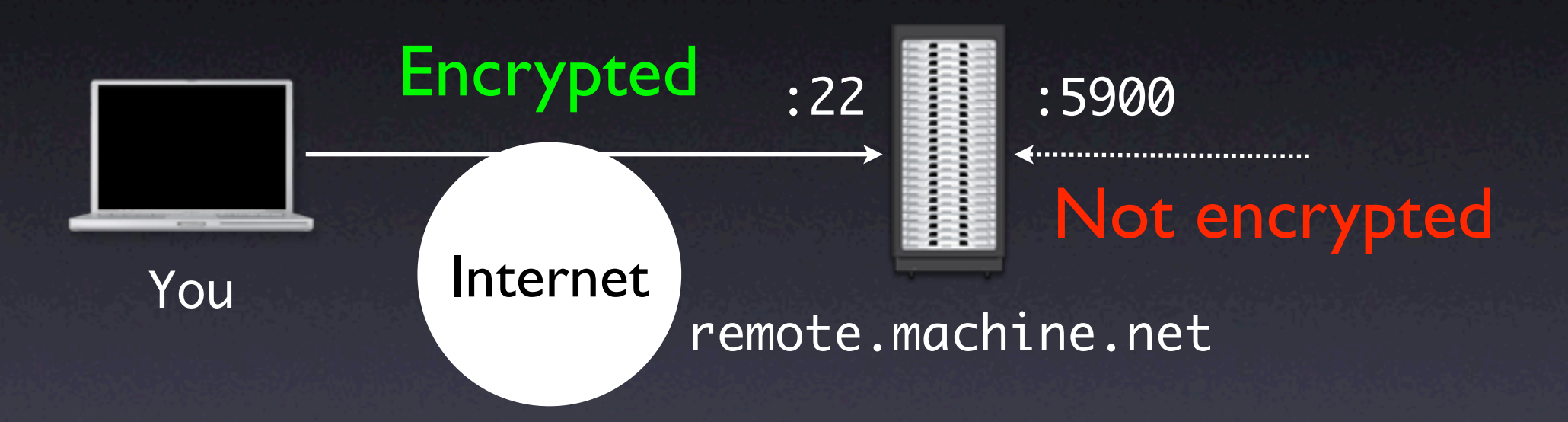

## A tunnel example graphic, with firewall

#### remote.machine.net

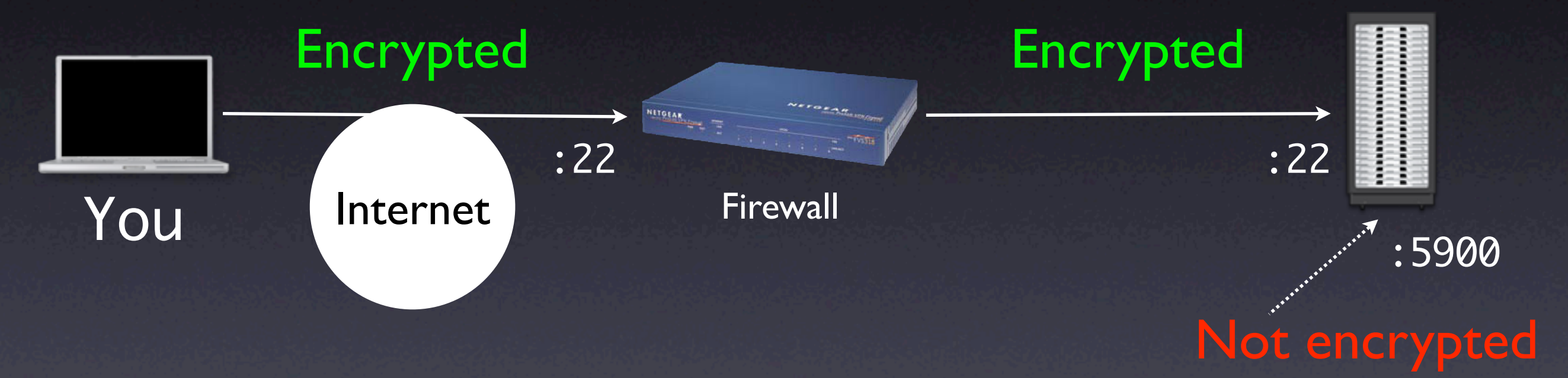

### A different tunnel example graphic

ssh -NfL 5901:imac.lan.net:5900 you@xserve.lan.net

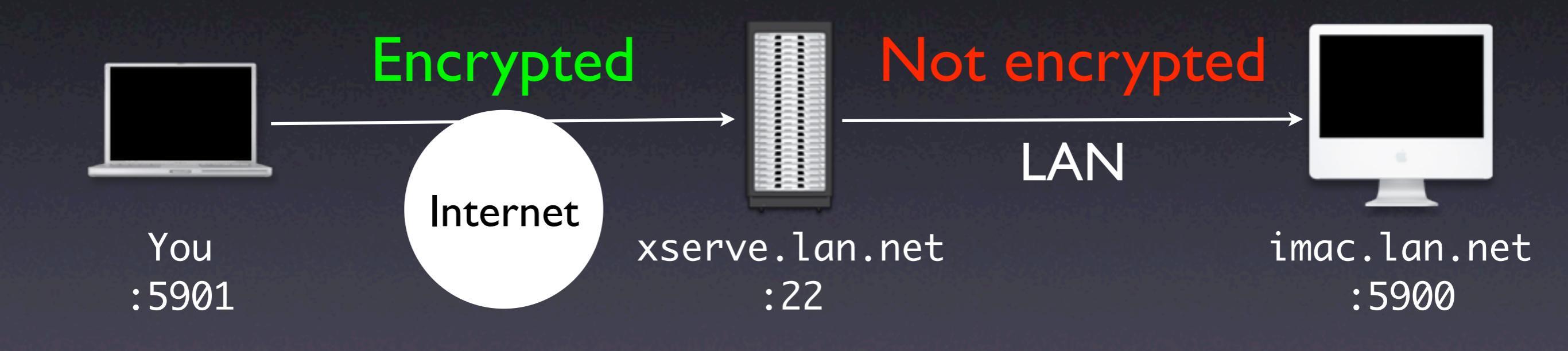

## An example RDP tunnel

#### ssh -NfL 3389:localhost.:3389 you@windows.machine.net

|           | Remote Desktop Connection (RDC)                       |         |
|-----------|-------------------------------------------------------|---------|
|           |                                                       | _       |
| Computer: | localhost                                             |         |
|           | (Examples: MyPC, name.microsoft.com, 192.168.255.255) |         |
| Options — |                                                       |         |
|           |                                                       |         |
|           | Quit O                                                | Connect |
|           |                                                       |         |

## Optional key-based login

- You will have to enter a password each time you establish a tunnel
- To eliminate the password, create a public / private key pair

mkdir ~/.ssh cd ~/.ssh ssh-keygen -b 1024 -t dsa -f id\_dsa -P '' touch authorized\_keys2 cat id\_dsa.pub >> authorized\_keys2 chmod 400 id\_dsa scp authorized\_keys2 you@remote.machine.net:~/.ssh/

## In conclusion...